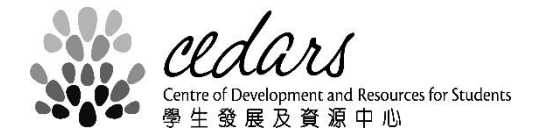

## **HKU Facility Booking System (HKUFBS)**

**User Guide** 

August 2019

## **User Guide**

- (1) General User creates New Booking
- 1. Click 'Bookings' from the menu on the top to open the facility booking schedule.

| 香港大學<br>THE UNIVERSITY OF HONG KONG | Dashboard | My bookings 👻 | Bookings 👻   |         |          | Chan Gir | dy Pui Shéung | Sign Out |
|-------------------------------------|-----------|---------------|--------------|---------|----------|----------|---------------|----------|
|                                     |           |               | Bookings     |         |          |          |               |          |
| Upcoming Bookings 0                 |           |               | Find A Time  |         |          |          |               | ^        |
|                                     |           | Yo            | u have no up | ocoming | bookings |          |               |          |
|                                     |           |               |              |         |          |          |               |          |
|                                     |           |               |              |         |          |          |               |          |

2. Click on the list to select the facility type to be reserved.

| 香港大學<br>THE UNIVERSITY OF HONG KONG | Dashboard | My bookings 👻    | Bookings 👻                                              |                   | Chan Cindy Puj Sheung | Sign Out |
|-------------------------------------|-----------|------------------|---------------------------------------------------------|-------------------|-----------------------|----------|
|                                     |           | ſ                | CEDARS - Open Space 🔺                                   | i                 |                       |          |
|                                     |           | This facility ty | CEDARS - Open Space                                     | the calendar view |                       |          |
|                                     |           |                  | CEDARS - Publicity<br>Space                             |                   |                       |          |
|                                     |           |                  | Digital Literacy Laboratory<br>Equipment Loan @<br>CWLC |                   |                       |          |
|                                     |           |                  |                                                         | J                 |                       |          |

3. Click "This facility type can only be viewed from the calendar view" to open the monthly schedule.

| 香港大學<br>THE UNIVERSITY OF HONG KONG                          | Dashboard | My bookings 👻 | Bookings -            | Chan Cindy Puj Sheung | Sign Out |
|--------------------------------------------------------------|-----------|---------------|-----------------------|-----------------------|----------|
|                                                              |           |               | CEDARS - Open Space 🔻 |                       |          |
| This facility type can only be viewed from the calendar view |           |               |                       |                       |          |
|                                                              |           |               |                       |                       |          |

- 4. Click on the list to select the specific facility to be reserved.
- 5. Find an 'Open' slot (indicated by white color) of target facility from the booking schedule and click the target slot to "Create Booking".

| 香港大學<br>THE UNIVERSITY OF HO                                                                 | NG KONG Dashboard              | My bookings - B                                         | ookings 👻                                                                                      |                                                                                                    | Chạp Qinny P                                                                                                    | ui Sheung Sign Out                                                                                    |  |
|----------------------------------------------------------------------------------------------|--------------------------------|---------------------------------------------------------|------------------------------------------------------------------------------------------------|----------------------------------------------------------------------------------------------------|----------------------------------------------------------------------------------------------------|----------------------------------------------------------------------------------------------------|--|
|                                                                                              |                                | Change Calendar                                         | K.K. Leung Concours                                                                            | se (North Side) 🔹                                                                                                    |                                                                                                    |                                                                                                    |  |
| Open                                                                                         | Blocked                        | Booked My Res                                           | ervation Participan                                                                            | t Pending                                                                                                    | Past                                                                                                    | Restricted                                                                                            |  |
| < > Today                                                                                    | Konth         Week         Day |                                                         |                                                                                                |                                                                                                    |                                                                                                    |                                                                                                    |  |
| Sun                                                                                          | Mon                            | Tue                                                     | Wed                                                                                            | Thu                                                                                                    | Fri                                                                                                    | Sat                                                                                                   |  |
| 29<br>Orientation                                                                            | 30                             | 1                                                       | 2                                                                                              | 3                                                                                                    | 4                                                                                                    | 5                                                                                                    |  |
| 6                                                                                            | 7<br>✔Create Boo               | 8<br>Sking Q View Day S                                 | 9<br>ICancel                                                                                   | 10                                                                                                    | 11                                                                                                    | 12                                                                                                    |  |
| 13                                                                                           | 14                             | 15                                                      | 16                                                                                             | 17                                                                                                    | 18                                                                                                    | 19                                                                                                    |  |
| 香港大學<br>THE UNIVERSITY OF HONG<br>New Booking<br>Begin 07/10/2019<br>0 days 23 hours 59 minu | Kong Dashboard My              | y bookings - Booking<br>.hku.hk)<br>07/10/2019 11:59 PM | Particip:<br>Add na                                                                            | ant List<br>Ime or email                                                                                                    | Ohen Cimav                                                                                                    | Cancel Ocreate                                                                                        |  |
| Repeat Does Not Rep                                                                          | aat 🔻                          |                                                         |                                                                                                |                                                                                                    |                                                                                                    |                                                                                                    |  |
| K.K. Leung Concourse                                                                         | (North Side)                   |                                                         | Contac                                                                                         | t Telephone                                                                                                    |                                                                                                    |                                                                                                    |  |
| Department*                                                                                  | Group*                         | coloct a group                                          |                                                                                                |                                                                                                    |                                                                                                    |                                                                                                    |  |
| Title of booking*                                                                            | Fiedse                         | select a group                                          | Position                                                                                       | n in Student Society                                                                                                    |                                                                                                    |                                                                                                    |  |
| Description of booking<br>Attach File (2 MB max                                              | g*<br>)                        |                                                         | <ul> <li>By subi</li> <li>Posting</li> <li>Space"</li> <li>Statem</li> <li>http://w</li> </ul> | mitting this form, you ha<br>of Publicity Materials or<br>"Privacy Policy Statem<br>ents". For further details<br>ww.cedars.hku.hk/camp | ve read and understood<br>n Campus" and "Conditi<br>ents" and "Personal Info<br>and sketches of publici<br>uslife/societiesactivities | the "Regulations on<br>ons on Using Open<br>rmation Collection<br>ty areas, please view<br>/cedarsfbs |  |
| <u>邀捧福茶</u> 未邀擇任何                                                                            | <b>福</b> 茶                     |                                                         |                                                                                                |                                                                                                    |                                                                                                    | Cancel O Create                                                                                       |  |

6. Select the requesting department in the 'Department' drop down list. (Staff)

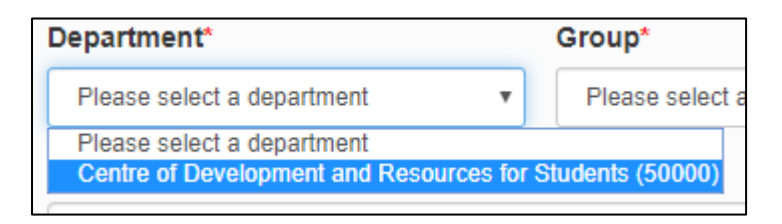

Select the requesting student societies in the 'Group' drop down list. (Student)

| Group*   |          |
|----------|----------|
| Art Club | <u>~</u> |
|          |          |

7. Enter the purpose of booking into 'Title of booking' and provide a brief description in the field 'Description of booking'.

To provide additional information to support the booking, upload a file in the 'Attach file'. (Each attachment size is limited to under 2MB: Word, Excel, PowerPoint, CSV, PDF, JPEG, GIF, PNG and TXT format file)

| Title of booking*       |   |
|-------------------------|---|
|                         | * |
| Description of booking* |   |
|                         | * |
|                         |   |
| Attach File (2 MB max)  |   |
| 選擇檔案 未選擇任何檔案            |   |

8. Complete the remaining fields of the form and submit the booking request by pressing 'Create' Button at bottom right of the form. A booking reference number will be shown on screen and an email notification will be delivered to acknowledge the receipt of your application. An accepted or rejected email notification will be sent to you when the application has been processed.

| 0 | Your booking was successfully Created!<br>Your reference number is 5d5228042a264944851518                                                                                   |  |
|---|----------------------------------------------------------------------------------------------------|--|
|   | Begin: 2019-10-01 00:00:00 End: 2019-10-04 23:59:00                                                                                                    |  |
|   | Manage Facilities: Run Run Shaw Podium (East Side) - Sile F<br>This booking requires confirmation before use and will be pending unit it is confirmed or rejected.<br>Close |  |

9. A **ballot** will be arranged two months prior to a period booked by 2 or more organizations. If an open space is still available within these two months, booking will be made on a first-come, first-served basis.

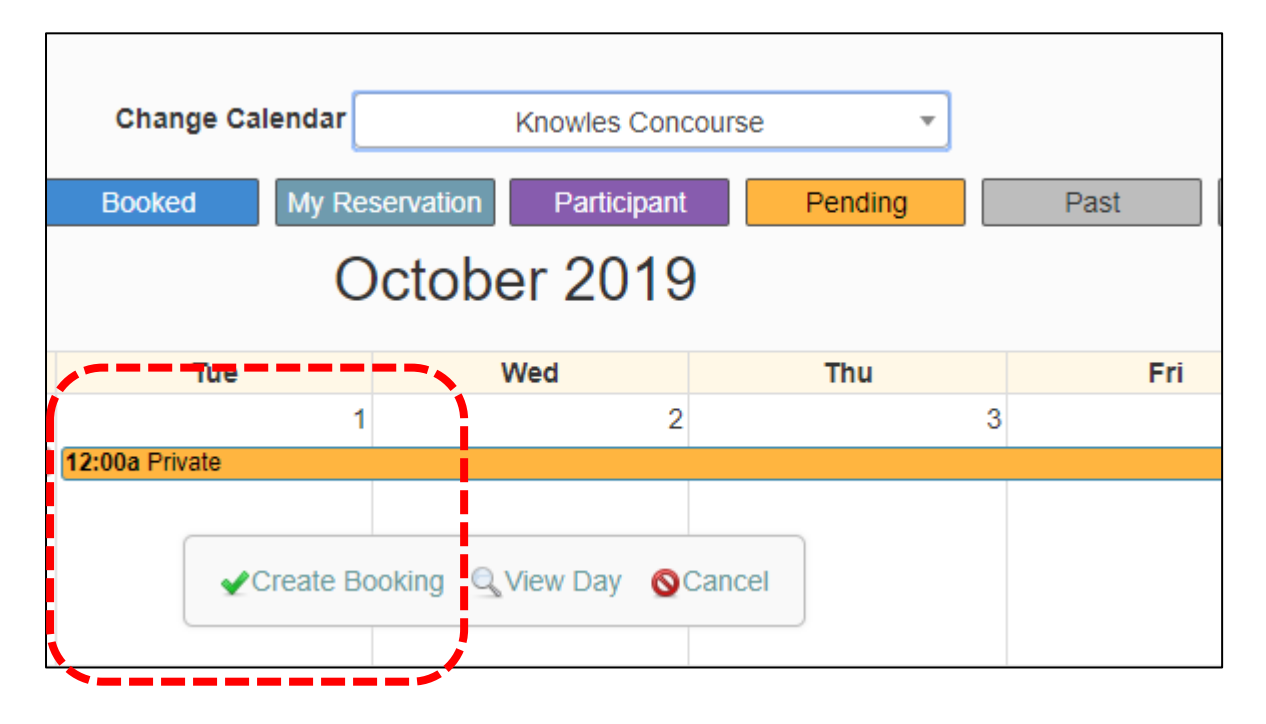

## User Guide

## (2) User views booking record

1. Click 'My Bookings' from the menu on top, the system lists out the booking according to the setting of filter :

| 香港大學<br>THE UNIVERSITY OF HONG KONG Dashboard | My bookings 👻 Bookings 👻       | Chan Cindy Pur Sheung | Sign Out |
|-----------------------------------------------|--------------------------------|-----------------------|----------|
| Manage Facilities                             | Bookings<br>Calendar           | ]                     |          |
| Title                                         | Description     S              | Reference Number      | *        |
| Today Aug 14 Tomorrow Aug 15 Th               | is Week Date Range Begin - End |                       |          |
|                                               | Search Bookings                |                       |          |
|                                               |                                |                       |          |
|                                               |                                |                       |          |
|                                               |                                |                       |          |